#### UNIVERSIDADE FEDERAL DE LAVRAS PRÓ-REITORIA DE GESTÃO E DESENVOLVIMENTO DE PESSOAS Diretoria de Gestão de Pessoas Coordenadoria de Cadastro e Controle de Pessoal

# COMO RECUPERAR USUÁRIO E SENHA DO SIAPENET

### situação 1: NÃO SE LEMBRA DO USUÁRIO E/OU DA SENHA:

Acesse o Siapenet até a janela onde são informados tais dados e clique em RECUPERAR;

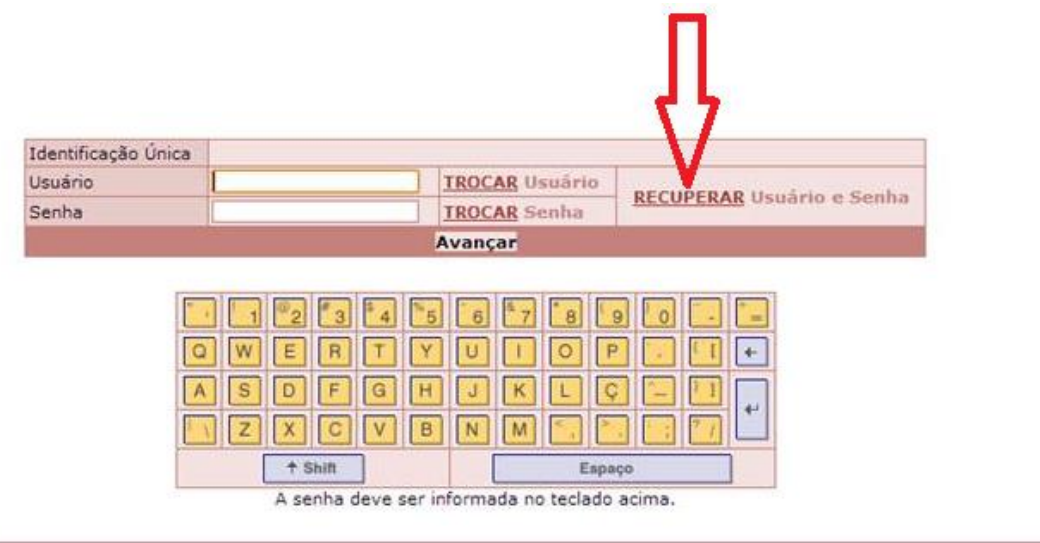

Será aberto um formulário de recuperação;

Informe os dados solicitados: CPF, Data de Nascimento, CEP residencial e Telefone Residencial (Deverá ser o número de telefone informado na ficha de cadastro da PRGDP, ou seja, o número que está cadastrado no Siape) e E-mail institucional;

Clique em Recuperar;

| Identificação Única                                                                                              | 000000000 |
|----------------------------------------------------------------------------------------------------|-----------|
| CPF                                                                                                    |           |
| Data de Nascimento                                                                                               |           |
| CEP                                                                                                    |           |
| Telefone Residencial (sem DDD)                                                                                   |           |
| Email                                                                                                    |           |
| Código de Segurança                                                                                              | Recuperar |
| Digite o Código de Verificação:                                                                                  |           |
| IMAGEM COM<br>CARACTERES                                                                                         |           |
| and the second second second second second second second second second second second second second second second | Avançar   |

O sistema enviará um código de segurança para seu endereço eletrônico institucional; Acesse seu e-mail institucional;

Verifique a mensagem enviada pelo Siapenet em sua caixa de entrada (e, se necessário, na de "spam"); Anote o código informado;

Volte à tela do Siapenet;

Informe o código de segurança anotado;

Informe o código de verificação conforme caracteres constantes na imagem gerada no formulário; Clique em Avançar.

## UNIVERSIDADE FEDERAL DE LAVRAS

PRÓ-REITORIA DE GESTÃO E DESENVOLVIMENTO DE PESSOAS Diretoria de Gestão de Pessoas

#### Coordenadoria de Cadastro e Controle de Pessoal

O sistema enviará uma nova mensagem para seu endereço institucional com os dados cadastrados.

Acesse mais uma vez sua caixa de entrada de mensagens;

Anote os dados informados pelo Siapenet na segunda mensagem; Volte ao Siapenet;

Preencha os campos usuário e senha com os dados informados;

Clique em Avançar.

Sempre anote e guarde os dados de Usuário e Senha, pois só você os conhece.